### Guide for Declaration of Sustainability-Linked Bond Information

2023.09

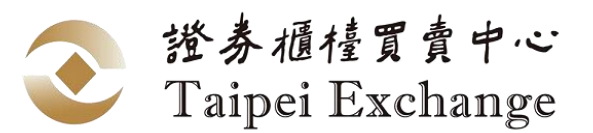

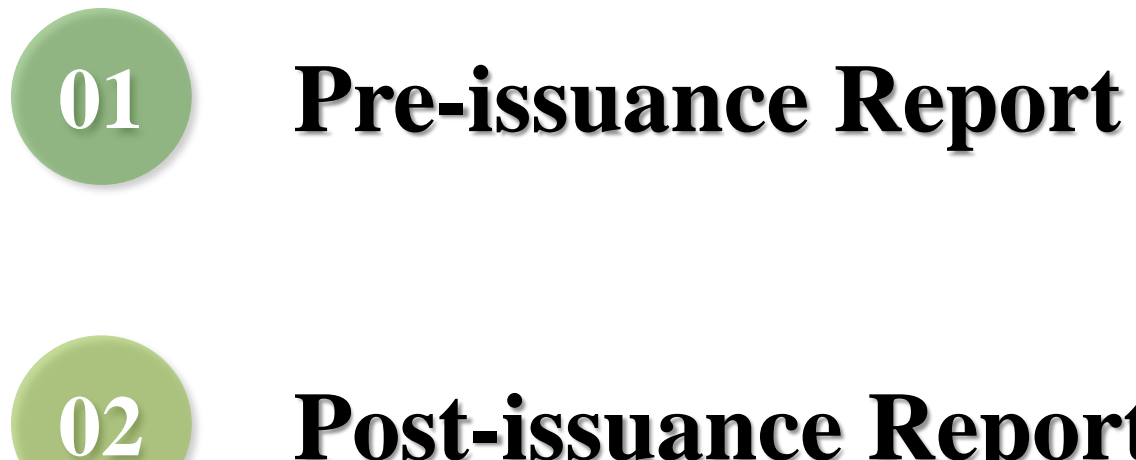

### **Post-issuance Report**

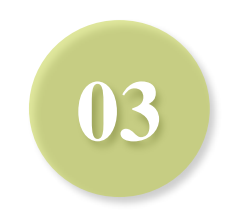

### **Variation in Bond Characteristics**

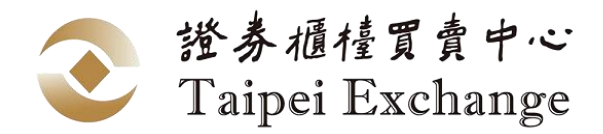

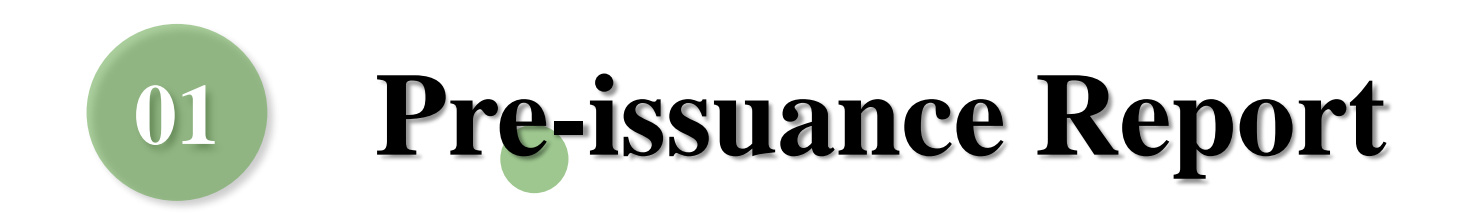

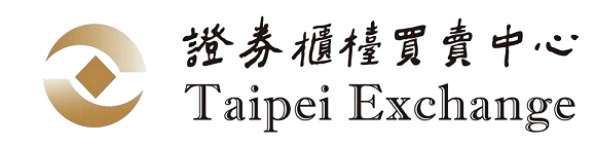

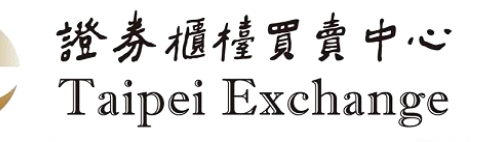

### International Bond And Foreign Bond Database

- Path : International Bond And Foreign Bond Database (https://siis.twse.com.tw/e\_bond.htm)
  - > International Bond And Foreign Bond Database

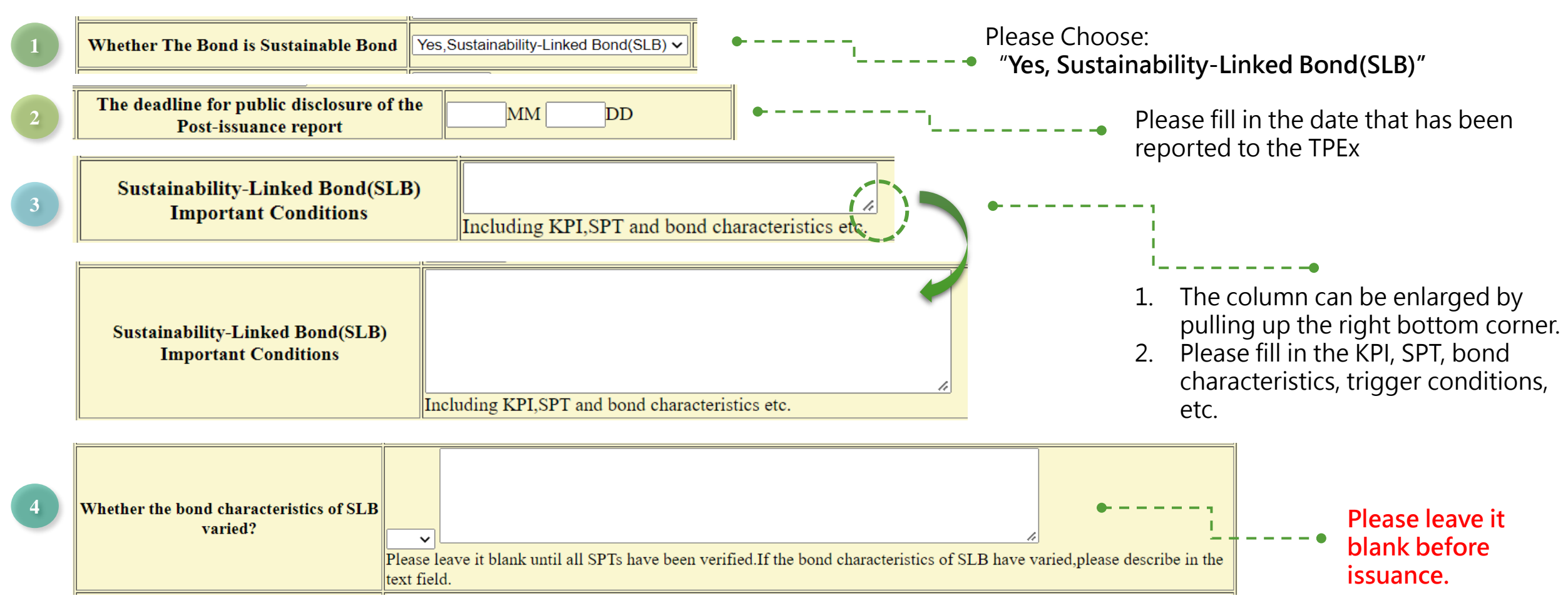

### **SLB Framework/Review Report (1/7)**

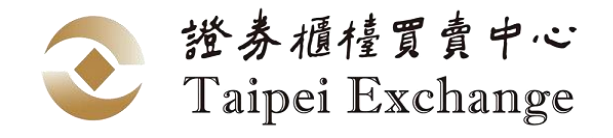

- Path : International Bond And Foreign Bond Database (https://siis.twse.com.tw/e\_bond.htm)
   > Sustainable Bond Information(Framework, Review Report, Post-issuance Report)
- Timing : After obtaining the bond code from the TPEx during the bond listing application process

| 永續發展債券計畫書/評估報告/發行後報告<br>Sustainable Bond Information(Framework,Review Report,Post-issuance Report) |
|----------------------------------------------------------------------------------------------------|
| ● 英文(English) ○ 中文(Chinese)                                                                        |
| ● 發行前計畫書/評估報告<br>Pre-issuance framework/Review report Post-issuance report/Review report           |
| □持續發展連結債券(SLB) ✓                                                                                   |
| 確定(Go)                                                                                             |

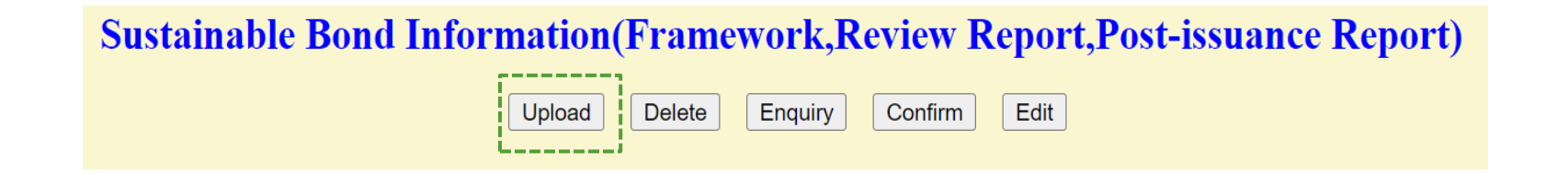

### **SLB Framework/Review Report (2/7)**

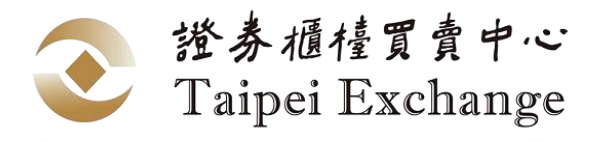

• **STEP 1** : Upload the SLB framework and its review report

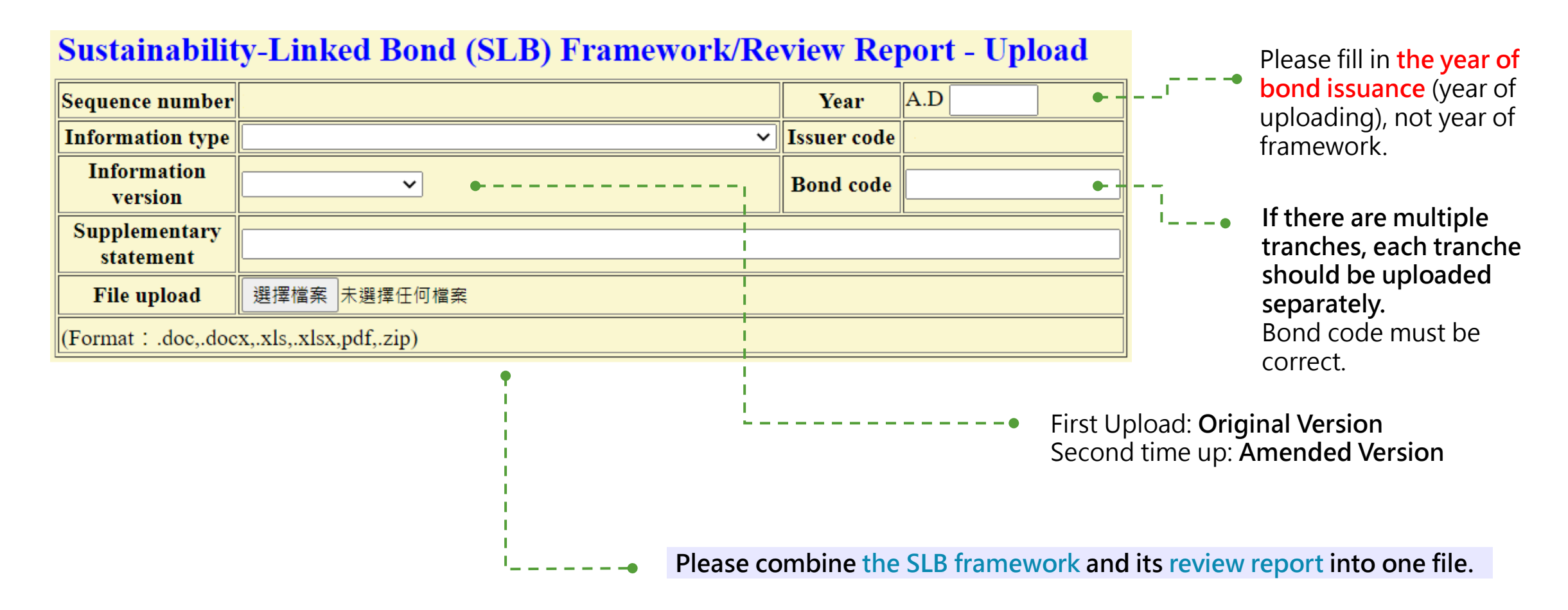

# SLB Framework/Review Report (3/7)

• **STEP 2** : Issuer-Level Sustainability Strategies

**Issuer-Level Sustainability Strategies**(Character Limit : 2,000) (Chinese version, if not available please fill in the column in English version again)

(English version)(Character Limit : 2,000)

- 1. Content can be drawn from the SLB framework or the issuer's sustainability report, etc.
- The information will be disclosed on the Taipei Exchange website: Path: Sustainable Market Information Hub >Issuer-Level Sustainability Strategies (https://www.tpex.org.tw/web/bond/sustainability/strategy.php?l=en-us)
- 3. If there is no Chinese version, please paste the English version in the Chinese column.

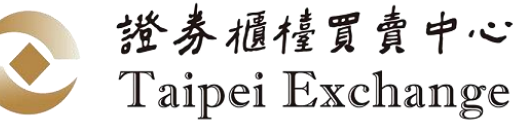

Taipei Exchange Sustainable Bond Market Best Practices for Responsible Investing Issuer-Level Sustainability Strategies AL Credit Agricole Corporate and Investment Bank BNP PARIBAS TAIPEI BRANCH Societe Generale Taipei Branch

CPC Corporation - Taiwan

The column can be enlarged by pulling up the right bottom corner.

### **SLB Framework/Review Report (4/7)**

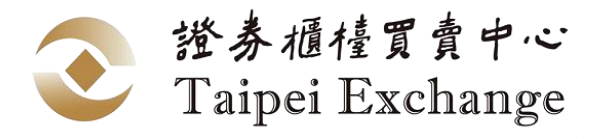

| • STEP 3 : Sustainability- Linked Bond (SLB) Information                                                                                                    | nstructions can the webpage. |
|----------------------------------------------------------------------------------------------------|------------------------------|
| Sustainability- Linked Bond (SLB) Information       Filling Example and Instructions : Link         1. Adopted principles or standards (Multiple choice)                                                                                          |                              |
| <ul> <li>SLBP          Taiwan Sustainability Taxonomy</li> <li>Framework Reviewer(s)(1. If Chinese is not available, please fill in the column in English again. 2. If there are several reviewers, please separate them by ".".)     </li> </ul> |                              |
| (Chinese)                                                                                                    | Ⅰ<br>e.g., ●<br>塘穹山心 ISS ESC |
| (English)                                                                                                    | TPEx, ISS ESG                |
| 3. Bond Characteristics Type:  Trigger Condition:   OCoupon Step-up / Step-down (up to) %/Please add "+" for coupon step-up "-" for coupon step-down "+-" for coupon step-up or step-down)!                                                       |                              |
| ○ Redemption price increase (up to)                                                                                                    |                              |
|                                                                                                    |                              |
| If there are multiple conditions, please fill in the upper/lower limit.                                                                                                    |                              |

Ex: If one SPT is not met, the coupon rate increases by 12.5 bps, and two SPTs are not met, the coupon rate increases by 25 bps, please fill in +0.25 (as shown below).

| 3. Bond Characteristics                  |                                                                                                    |
|------------------------------------------|----------------------------------------------------------------------------------------------------|
| Type: Coupon Step-Up                     | ondition: If SPT Not Achieved 🗸                                                                      |
| Coupon Step-up / Step-down (up to) +0.25 | %(Please add "+" for coupon step-up, "-" for coupon step-down, "+-" for coupon step-up or step-down) |
| • Redemption price increase (up to)      |                                                                                                    |
| Others:                                  |                                                                                                    |
|                                          |                                                                                                    |

### **SLB Framework/Review Report (5/7)**

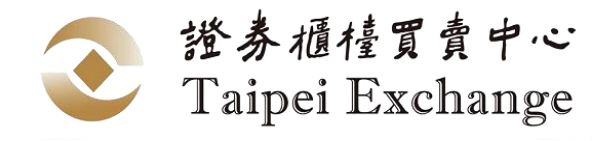

#### • **STEP 4** : The KPI(s) and SPT(s) of the SLB

4. The VDI(a) and CDT(a) of the CLD

| Quantity of KPI(s) : A                                                                                                    | Add 2 KPI(s) Add                                                                                    | Click Add to b                                               | pring up the ta                                                            | able belov                                      | Please<br>v used to<br>– – – • perforr      | note that <mark>the s</mark><br>report the lat<br>nance after iss                                | s <mark>ame unit</mark> will be<br>sest KPI<br>suance.                                          |
|----------------------------------------------------------------------------------------------------|----------------------------------------------------------------------------------------------------|--------------------------------------------------------------|----------------------------------------------------------------------------|-------------------------------------------------|---------------------------------------------|--------------------------------------------------------------------------------------------------|-------------------------------------------------------------------------------------------------|
|                                                                                                    | Indicator (Chinese)                                                                                 |                                                              | KPI 1 Baseline*                                                            |                                                 |                                             | SPT la                                                                                           |                                                                                                 |
| KPI I                                                                                                    | Details (Chinese)                                                                                   | Quantifiable Performance                                     | Unit                                                                       | Observation Date                                | Quantifiable Target                         | Unit                                                                                             | Target Observation Date                                                                         |
| Category                                                                                                    | Reviewer (Chinese)                                                                                  |                                                              |                                                                            |                                                 |                                             |                                                                                                  |                                                                                                 |
| L.                                                                                                    | Indicator (English)                                                                                 |                                                              | •                                                                          |                                                 |                                             |                                                                                                  |                                                                                                 |
| Add SPT                                                                                                    | Depails (English)<br>Reviewer (English)                                                             |                                                              |                                                                            |                                                 |                                             | 1                                                                                                |                                                                                                 |
| If there is more than one Silink to the bond, please use<br>Add SPT button to add new<br>columns.<br>Select a category that<br>matches the KPI. | PTs<br>e the<br>W The reviewer the<br>the verification<br>this KPI.<br>Please fill in the important | at issued • If th<br>report for plea<br>• For<br>information | here is no baseli<br>ase fill in the late<br>mat of date : yy<br>(e.g., 20 | ne perform<br>est Perform<br>yymmdd<br>)221231) | ance, If the<br>ance. add<br>targe<br>pleas | e SPT is <b>a reduc</b><br>a negative sign<br>et column (e.g.,<br>se put - <mark>20</mark> to th | c <b>tion target</b> , please<br>n to the quantifiable<br>, for a 20% reduction,<br>ne column). |
|                                                                                                    | about this KPI, such as the e<br>scope, calculation method<br>(within 400 characters in E           | <b>definition</b> ,<br>l, etc.<br><b>nglish)</b>             | The informati<br>Sustainable N                                             | ion will be d<br>larket Info                    | disclosed on the<br>rmation Hub > I         | Taipei Exchan<br>mpacts of Sus                                                                   | ige website :<br>tainable Bonds                                                                 |

(https://www.tpex.org.tw/web/bond/sustainability/benefit.php?l=en-us)

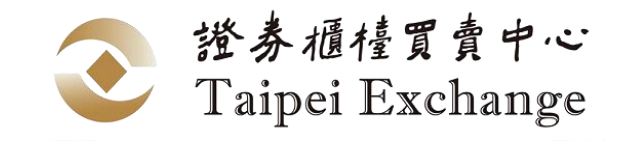

## **SLB Framework/Review Report (6/7)**

• Example :

| KPI 1                                           | Indicator (Chinese) : | 溫室氣體排放(範疇1及範疇2)                                                                                                    | K                           | Pl 1 Base | line*               | SPT 1a                 |      | SPT 1b              |                        | )    |                     |
|-------------------------------------------------|-----------------------|----------------------------------------------------------------------------------------------------|-----------------------------|-----------|---------------------|------------------------|------|---------------------|------------------------|------|---------------------|
| <b>Category:</b><br>Greenhouse gas<br>reduction | Details (Chinese) :   | 本KPI以2017年做為基期,計算範圍涵蓋本公司全球業務的能源消<br>耗,包括工廠、配送中心、服務中心、辦公室、車隊和全球其他業<br>務,符合本公司SBTi目標設定,計算方法則係採用世界資源研究所<br>(WRI)所發佈之溫室氣體盤查議定書(GHG protocol)指南。                                                                                                    | Quantifiable<br>Performance | Unit      | Observation<br>Date | Quantifiable<br>Target | Unit | Observation<br>Date | Quantifiable<br>Target | Unit | Observation<br>Date |
|                                                 | Reviewer (Chinese) :  | 櫃買中心                                                                                                    |                             |           |                     |                        |      |                     |                        |      |                     |
|                                                 | Indicator (English) : | Greenhouse Gas Emissions (Scope 1 and 2)                                                                                                    |                             |           |                     |                        |      |                     |                        |      |                     |
|                                                 | Details (English) :   | The KPI is based on 2017 and covers the energy consumption<br>of the Company 's global operations, including factories,<br>distribution centres, service centres, offices, fleets and other<br>operations worldwide, in line with the Company' s SBTi target<br>setting. The calculation method is based on World Resources<br>Institute (WRI) Greenhouse Gas (GHG) Protocol' s guidance<br>for all scopes. | 1079                        | ktCO2e    | 20211231            | -35                    | %    | 20251231            | -55                    | %    | 20301231            |
|                                                 | Reviewer (English) :  | TPEx                                                                                                    |                             |           |                     |                        |      |                     |                        |      |                     |

\*If there is no Chinese version, please paste the English version in the Chinese column.

# **SLB Framework/Review Report (7/7)**

#### • **STEP 5** : Submit

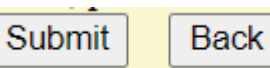

After all columns have been completed, please click Submit ·

Then go to the next page to check if the information is correct, if it is, please click **Confirm**, or click **Back** to revise.

#### • **STEP 6** : Double Confirmation

| Sustainable Bond Infor | mation(Frame  | ework,Review | <b>Report, Post-issuance Report)</b> |
|------------------------|---------------|--------------|--------------------------------------|
|                        | Upload Delete | Enquiry      | Edit                                 |

If an error is found, please correct the information by using **Edit** and then do **Confirm** again.

#### The filing process is not complete until the double confirmation is made.

The reported documents will be published on the Market Observation Post System (MOPS) Website. (https://emops.twse.com.tw/)

 Path: MOPS(https://emops.twse.com.tw/) > Bonds > Bonds Issued by Foreign Issuers > Sustainable Bond Information(Framework, Post-issuance Report, Review Report)

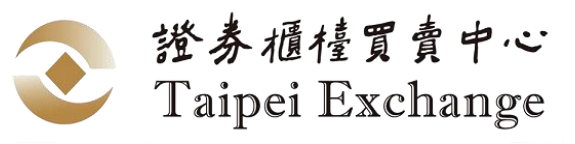

Confirm Back

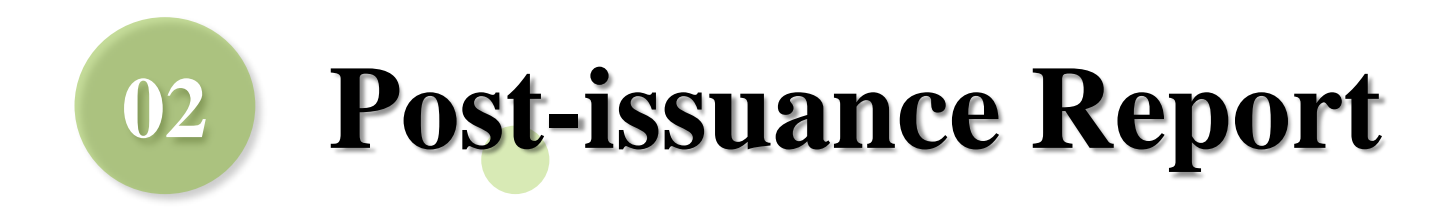

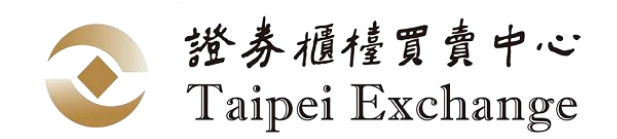

# **Post-issuance report/Review report (1/5)**

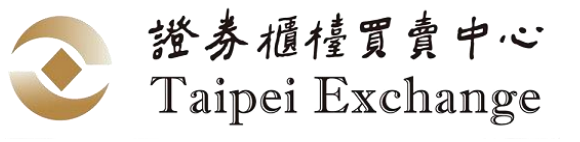

- Path : International Bond And Foreign Bond Database (https://siis.twse.com.tw/e\_bond.htm)
   > Sustainable Bond Information(Framework, Review Report, Post-issuance Report)
- Timing : At least once a year ,by a deadline(s) set by the issuer and reported to the TPEx, until the time that all the SPTs have been verified.

| 永續發展債券計畫書/評估報告/發行後報告<br>Sustainable Bond Information(Framework,Review Report,Post-issuance Report)         |
|----------------------------------------------------------------------------------------------------|
| ● 英文(English) ○ 中文(Chinese)                                                                                |
| ○ 發行前計畫書/評估報告<br>Pre-issuance framework/Review report     登行後報告/評估報告<br>Post-issuance report/Review report |
| □持續發展連結債券(SLB) ✓                                                                                           |
| 確定(Go)                                                                                                    |

Sustainable Bond Information(Framework, Review Report, Post-issuance Report)

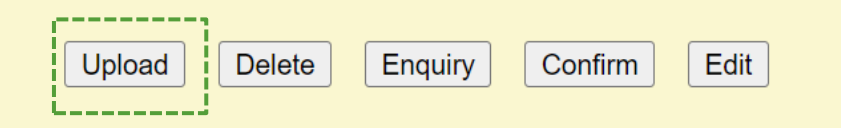

# **Post-issuance report/Review report (2/5)**

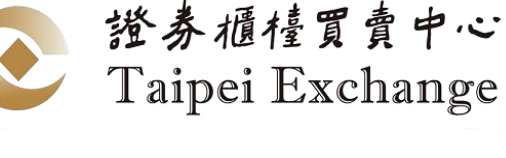

#### • **STEP 1** : Upload the SLB framework and its review report

The document includes (multiple-choice) : CKPI Performance SPT Achievement Review Report Have all SPTs achievements been verified by reviewers? Yes Not yet Any adjustments to the KPIs baseline, calculation method or SPTs ? Yes No

\*Note : Please tick "SPT Achievement" only when the report includes whether the SPT has been achieved on target observation date and whether it affects the principal and interest payment terms of the bonds.

#### **Document** Upload

| Sequence number            |                                       | Year        | A.D |
|----------------------------|---------------------------------------|-------------|-----|
| Information type           |                                       | Issuer code |     |
| Information<br>version     | · · · · · · · · · · · · · · · · · · · | Bond code   |     |
| Supplementary<br>statement |                                       |             |     |
| File upload                | 選擇檔案 沒有選擇檔案                           |             |     |
| (Format : .doc,.doc        | x,.xls,.xlsx,pdf,.zip)                |             |     |

\*Please fill Year column by the observation date of KPI Performance or SPT Achievement. For example, if the post issuance report reveals the KPI Performance as of 2022/5/31, please enter 2022.

The document includes : (Please check the contents of the uploaded files)

- KPI Performance and Review Report must be included.
- After target observation date, if the postissuance report contains information on whether the SPT has been achieved and whether it affects the terms of principal and interest payments, then the KPI performance, SPT achievement and review report should be ticked.
- Normally tick **Not yet**.
- If ticked yes, the SLB framework should have a related mechanism for doing so and the post-issuance report should include the related information.
- Please fill the year of observation date, not year of document uploaded date.
  - First Upload: Original Version Second time up: Amended Version

Please combine the SLB post-issuance report and its
 review report (verification report) into one file.

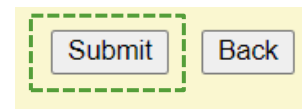

Click Submit to go to next page→

# **Post-issuance report/Review report (3/5)**

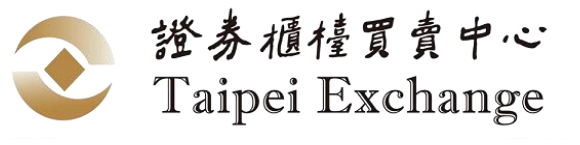

#### • **STEP 2** : **KPI Updated Performance/SPT Achievement**

Scenario 1 : Reporting KPI performance and SPT achievement

| ]                                                                                                    | KPI Performan                                      | ce / SPT Achievemen         | ļt .                     |                                                                                              |                                                                                                    |                                                                           |
|----------------------------------------------------------------------------------------------------|----------------------------------------------------|-----------------------------|--------------------------|----------------------------------------------------------------------------------------------|----------------------------------------------------------------------------------------------------|---------------------------------------------------------------------------|
| KDI 1                                                                                                    | Indicator (Chinese)                                | test                        | KI                       | PI Updated Performance                                                                       | SPT Achievement                                                                                       |                                                                           |
| KPI I                                                                                                    | Details (Chinese)                                  | test                        | Quantifiable Metrics     | Unit                                                                                         | Observation Date                                                                                      | SPT 1a                                                                    |
| Category                                                                                                    | Reviewer (Chinese)                                 | test                        |                          |                                                                                              |                                                                                                    |                                                                           |
| Greenhouse gas reduction                                                                                                    | Indicator (English)                                | test                        |                          |                                                                                              |                                                                                                    | Target Observation Date                                                   |
| Lindato KPL Information                                                                                                    | Details (English)                                  | test                        | ₽<br>                    | _                                                                                            |                                                                                                    | 20231231                                                                  |
|                                                                                                    | Reviewer (English)                                 | test                        |                          |                                                                                              |                                                                                                    |                                                                           |
|                                                                                                    |                                                    |                             |                          |                                                                                              |                                                                                                    |                                                                           |
| To update o<br><b>Update KP</b>                                                                                                    | details and reviews,<br>I <b>Information</b> to ed | please click Ple<br>it.     | ase fill in the numbers. | Units will be<br>automatically brought in<br>the information reported<br>before issuance.    | <ul> <li>Please sele</li> <li>Achieved.</li> <li>Not open for target observations</li> </ul>          | ct <b>Achieved</b> or <b>Not</b><br>or selecting before<br>ervation date. |
| The information will be disclosed on the Taipei Exchange webs<br>Sustainable Market Information Hub > Impacts of Sustainable<br>(https://www.tpex.org.tw/web/bond/sustainability/benefit.php?l=en- |                                                    | osite :<br>e Bonds<br>n-us) |                          | <ul> <li>If you are u<br/>target obse<br/>go back to<br/>check if the<br/>ticked.</li> </ul> | nable to select after<br>ervation date, please<br>the previous page and<br>e SPT achievement is<br>15 |                                                                           |

# **Post-issuance report/Review report (4/5)**

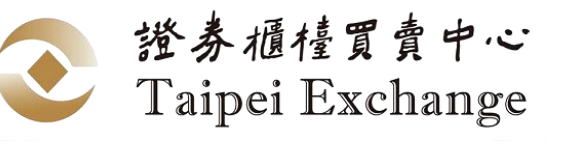

#### • **STEP 2** : KPI Updated Performance/SPT Achievement

Scenario 2 : There are adjustments to the KPIs baseline, calculation method or SPTs.

**\*\*** The SLB framework should have a related mechanism for doing so and the post-issue report should include the related information.

|                          | Adjustments of KPI b     | aseline or SPT  |                  |                     |        |                         |
|--------------------------|--------------------------|-----------------|------------------|---------------------|--------|-------------------------|
| 12 DT 1                  |                          | KPI 1 Baseline* |                  |                     | SPT 1a |                         |
| KIII                     | Quantifiable Performance | Unit            | Observation Date | Quantifiable Target | Unit   | Target Observation Date |
| Category:                | 12.000000                | tons            | 20220301         | .23.000000          | tons   | 20231231                |
| Greenhouse gas reduction |                          | ktCO2e          |                  | -20                 | %      |                         |

\*If baseline is not applicable, please fill in the latest performance.

- Above is the original filling information
- Please only enter the information needed to be changed in the lower box, and leave it blank if you do not want to change it.

# **Post-issuance report/Review report (5/5)**

Submit

#### • **STEP 4** : Submit

After all columns have been completed, please click Submit ·

Then go to the next page to check if the information is correct, if it is, please click **Confirm**, or click **Back** to revise.

Back

#### • **STEP 5** : Double Confirmation

| Sustainable Bond Information( | Framework, Review Report    | t,Post-issuance Report) |
|-------------------------------|-----------------------------|-------------------------|
| Upload                        | Delete Enquiry Confirm Edit |                         |

If an error is found, please correct the information by using **Edit** and then do **Confirm** again.

#### The filing process is not complete until the double confirmation is made.

The reported documents will be published on the Market Observation Post System (MOPS) Website . (https://emops.twse.com.tw/)

 Path: MOPS(https://emops.twse.com.tw/) > Bonds > Bonds Issued by Foreign Issuers > Sustainable Bond Information(Framework, Post-issuance Report, Review Report)

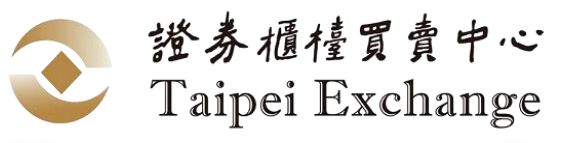

Confirm Back

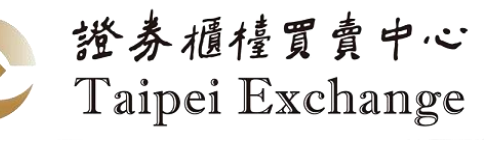

### International Bond And Foreign Bond Database

- Path : International Bond And Foreign Bond Database (https://siis.twse.com.tw/e\_bond.htm)
  - > International Bond And Foreign Bond Database

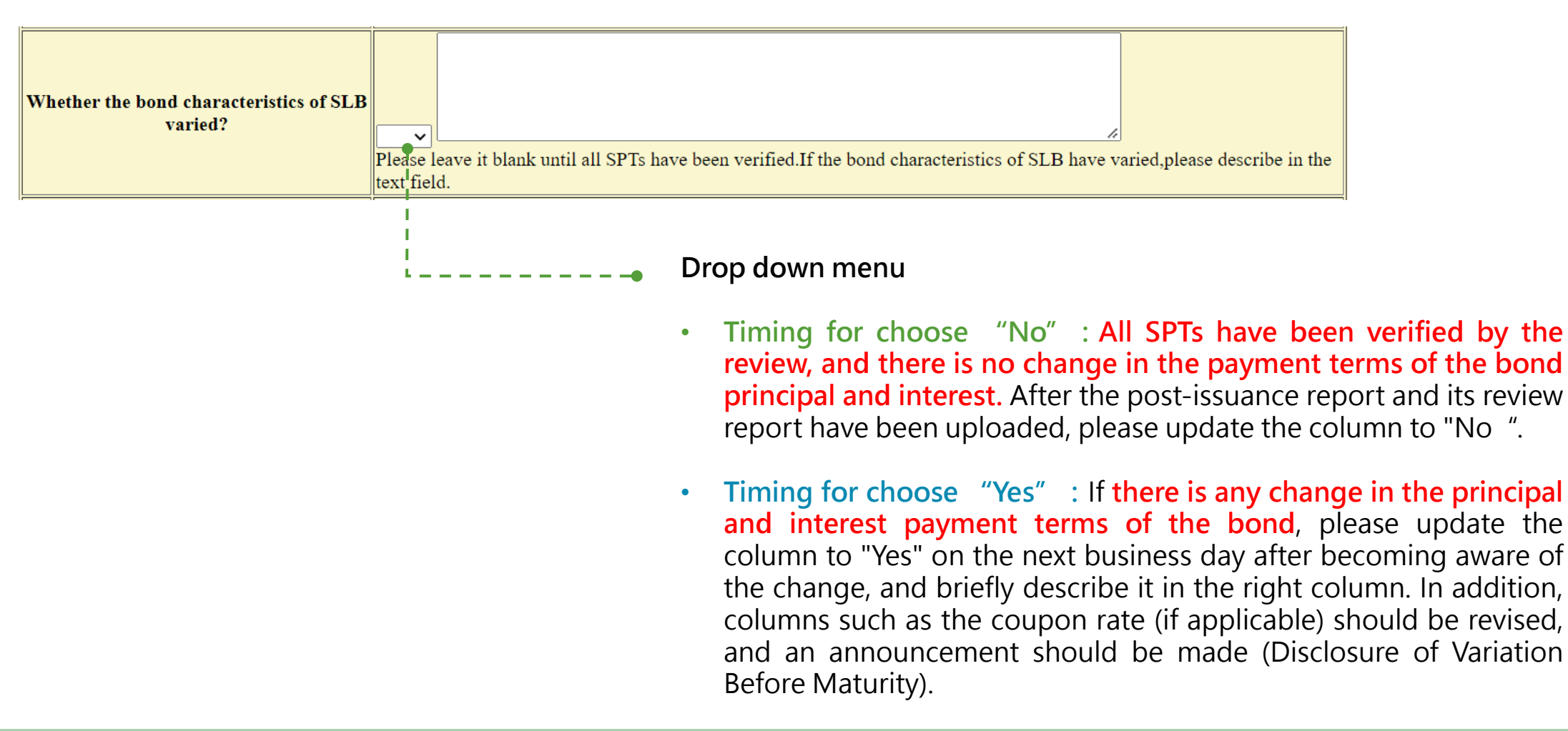

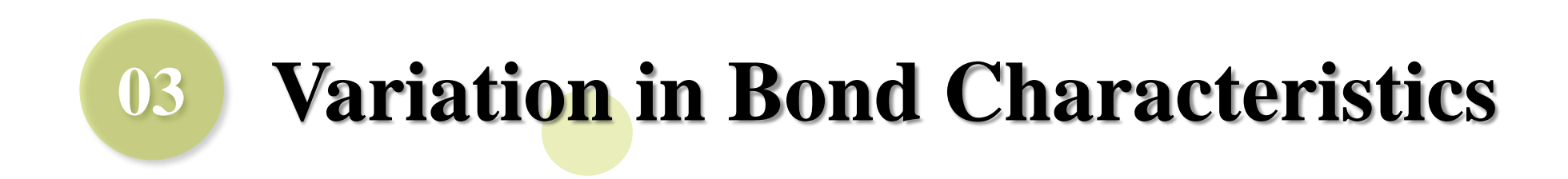

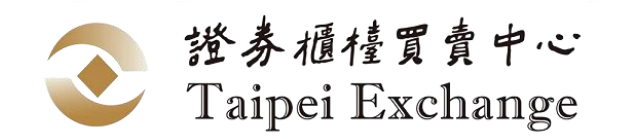

# **Disclosure of Variation Before Maturity(1/3)**

- Path : International Bond And Foreign Bond Database (https://siis.twse.com.tw/e\_bond.htm)
   > Disclosure of Variation Before Maturity
- Timing : In the event there is any change in the principal and interest payment terms. The issuer shall, on the next business day after becoming aware of the change, report the relevant information.
- **STEP 1** : Select the type of announcement

| Discolsure of Variation Before Maturity                                                                                                    |
|----------------------------------------------------------------------------------------------------|
| Variation Disclosure                                                                                                    |
| Type of announcement : Variation in bond principal and interest payment terms of the Sustainability-Linked Bond (SLB)                                                          |
| Bond name (In full) :                                                                                                    |
| Bond code :                                                                                                    |
| Type of variation : O repurchase from secondary market O repayment of principal O Bond Principal and Interest Payment Terms of SLB O others                                    |
| To which item it meets :                                                                                                    |
| (Please fill in legal basis for repurchase from secondary market or the terms and conditions with respect to issuance for repayment of principal or SLB bond characterisrics.) |
| Item :      Add Announcement O Amend Announcement O Repeal Announcement                                                                                                    |
| Add Edit Delete Enquiry Confirm                                                                                                    |

證券櫃檯買賣中心 Taipei Exchange

# **Disclosure of Variation Before Maturity**(2/3)

證券櫃檯買賣中心 Taipei Exchange

1

Please fill in the **date of the actual change of the principal and interest payment terms**, such as the interest payment date.

• **STEP 2** : Type the content of the announcement

| Variation in bond principal and interest payment terms of the Sustainability-Linked Bond (                                                                                                    | SLB) -          | Add      |                             |
|----------------------------------------------------------------------------------------------------|-----------------|----------|-----------------------------|
| <ol> <li>Sequence number :</li> <li>Subject : Variation in bond principal and interest payment terms of issued by is expected to be effective on .</li> <li>To which item it meets :</li> </ol> | ) <b>-</b>      | <br>!    | I                           |
| 4. Announcement details :                                                                                                    |                 |          |                             |
|                                                                                                    | Please upload : |          | nd:                         |
|                                                                                                    | 1.              | Final To | erms or Pricing             |
|                                                                                                    |                 | Suppler  | nent                        |
| 5. Other statement :                                                                                                    | 2.              | SLB Fr   | amework                     |
|                                                                                                    | 3.              | Post-Iss | suance report and           |
|                                                                                                    | - 1             | review   | r <mark>eport</mark> (which |
| 6. Opload : 通達備藥 沒有通達備藥 Please upload : 1.Final Terms or Pricing Supplement / 2.SLB Framework / 3.Post-Issuance report and review report (SPT                                                   | 1.1             | include  | SPT achievement             |
| Acheievement)                                                                                                    |                 | and the  | variation in                |
| Contact person : TEL :                                                                                                    |                 | bond pi  | rincipal and                |
| Date of disclosure : 2022/12/16. E-MAIL :                                                                                                    |                 | interest | pavment terms)              |

# **Disclosure of Variation Before Maturity(3/3)**

• **STEP 3** : Double Confirmation

| Discolsure of Variation Before Maturity                                                                                                    |
|----------------------------------------------------------------------------------------------------|
| Variation Disclosure                                                                                                    |
| Type of announcement Variation in bond principal and interest payment terms of the Sustainability-Linked Bond (SLB)                                                            |
| Bond name (In full) :                                                                                                    |
| Bond code :                                                                                                    |
| Type of variation : O repurchase from secondary market O repayment of principal O Bond Principal and Interest Payment Terms of SLB O others                                    |
| To which item it meets :                                                                                                    |
| (Please fill in legal basis for repurchase from secondary market or the terms and conditions with respect to issuance for repayment of principal or SLB bond characterisrics.) |
| Item :      Add Announcement O Amend Announcement O Repeal Announcement                                                                                                    |
| Add Edit Delete Enquiry Confirm                                                                                                    |

#### • **STEP 4** : Notify the TPEx for review

After the announcement is submitted and the columns of the basic information of the bonds such as coupon(%) and Whether the bond characteristics of SLB varied? have been updated, please notify the TPEx for review before 4:30 p.m. on the same day, and the announcement will be completed after the online review by the TPEx.

證券櫃檯買賣中心 Taipei Exchange